## Subscribing to the Board of Education Minutes/Agendas Publications

Go to http://www.southwindsorschools.org/newsletter/

| Step 1. Click on Board of Education Minutes/Agendas Subscription                           |                                                                                           |
|--------------------------------------------------------------------------------------------|-------------------------------------------------------------------------------------------|
| FIND NE                                                                                    | WSLETTERS: IN Name Search View All                                                        |
| NEWSLETTERS (1-1 OF 1) SRSS FEED SUBSCRIBE                                                 |                                                                                           |
| Board of Education Minutes/Age                                                             | endas Subscription                                                                        |
| Subscribe to this newsletter to                                                            | receive an email copy of newly posted BOE Minutes/Agendas.                                |
|                                                                                            |                                                                                           |
| Step 2. Click on Subscribe                                                                 |                                                                                           |
| BOARD OF EDUCATION MINUTES/AGENDAS SUBSCRIPTION                                            |                                                                                           |
| Subscribe to this newsletter to receive an email copy of newly posted BOE Minutes/Agendas. |                                                                                           |
|                                                                                            | Subscribe                                                                                 |
|                                                                                            |                                                                                           |
| Step 3. Enter your email add                                                               | SUBSCRIBE TO NEWSLETTER                                                                   |
|                                                                                            | Email Address An email will be sent to you to confirm your subscription.                  |
|                                                                                            | If you have an account on this website, please login to continue.                         |
|                                                                                            | Security Measure I'm not a robot                                                          |
| Step 4. Check the "I'm not a                                                               | robot" hox and click next                                                                 |
|                                                                                            |                                                                                           |
| Stop 5 Click op HTML as                                                                    |                                                                                           |
| Preferred Email                                                                            | SUBSCRIBE TO NEWSLETTER                                                                   |
| Format                                                                                     | Email Address                                                                             |
|                                                                                            |                                                                                           |
| Step 6. Check the                                                                          | OPlain Text                                                                               |
| Board of Education                                                                         | Select all Newsletters Board of Education Minutes/Agendas Subscription                    |
| Minutes/Agendas                                                                            | Subscribe to this newsletter to receive an email copy of newly posted BOE Minutes/Agendas |
| Subscription box                                                                           | Submit Cancel                                                                             |
|                                                                                            | Julieu Julieu                                                                             |
| Step 7. Click Submit                                                                       |                                                                                           |
|                                                                                            |                                                                                           |
| Step 8. Check your email                                                                   | NEWSLETTER SUBSCRIPTION                                                                   |
| to validate your                                                                           | the verification email to validate your subscription.                                     |
| subscription.                                                                              | Return to the Newsletter Homepage                                                         |
| The email will be from notification@sharpschool.com                                        |                                                                                           |
|                                                                                            |                                                                                           |